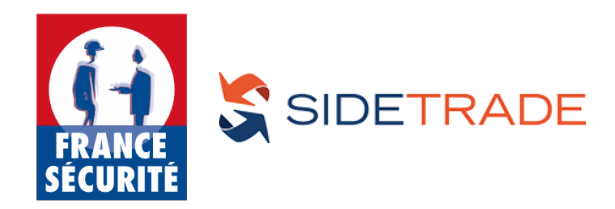

France Sécurité et la société Sidetrade se sont rapprochés pour mettre en place un nouveau suivi digitalisé des factures et des règlements. Ce nouveau service permettra à tous les clients de France Sécurité d'avoir un accès immédiat, simplifié et interactif à leur situation de compte.

Dorénavant, la relation entre France Sécurité et ses clients s'appuiera sur des échanges électroniques, aussi appelées « digital letters » dans l'univers Sidetrade. La présente notice a pour vocation d'expliquer les règles d'utilisation de ces *digital letters*. Pour plus de précisions, n'hésitez pas à vous rapprocher de votre agent de recouvrement.

## • Qu'est-ce que la Digital Letter ?

La *digital letter* vous est transmise par **e-mail** et contient un **1**<sup>er</sup> **lien** vous donnant accès à votre situation de compte. Une fois redirigé vers cet espace sécurisé, vous pouvez consulter vos factures et communiquer d'éventuels paiements ou contestations. Ce lien est accessible pendant une durée de 25 jours.

| mar. 29/09/2020 11:34<br>Patrice CORNEN (BUNZL FRANCE) <no-reply@sidetrade.net><br/>[EXTERNE] : Votre compte%RXXXXXXXXXXXXXXXXXXXXXXXXXXXXXXXXXXXX</no-reply@sidetrade.net>                                                                                                    |
|----------------------------------------------------------------------------------------------------|
| Objet: Retard de paiement<br>Nom client: MEXIXXXXXXXXXXXXXXXXXXXXXXXXXXXXXXXXXXX                                                                                                    |
| Chère cliente, cher Client,                                                                                                    |
| Nous constatons à ce jour le non-règlement de créances échues, pour un montant total de 2 026,81 EUR.                                                                                                    |
| Pour accéder à la liste des factures, nous vous invitons à cliquer ici. Merci de nous indiquer la date du paiement attendu ou de nous informer de l'existence d'un éventuel litige.                                                                                                    |
| A travers ce lien, vous accédez à un espace sécurisé. Aucun renseignement spécifique ne vous sera demandé, ni identifiants, ni coordonnées bancaires.<br>Nous rappelons que nos conditions générales de vente nous autorisent, en cas de défaut de paiement à l'échéance, à appliquer des intérêts de retard, sans mise en demeure préalable,<br>au taux de refinancement de la BCE majoré de 10 points, augmenté d'une indemnité forfaitaire pour frais de recouvrement fixée à 40 euros. |
| Si vous n'êtes pas le bon destinataire de ce message, merci de cliquer ici afin de faire suivre à qui de droit au sein de votre organisation.                                                                                                    |
| Nous vous prions de recevoir, Chère client, cher client, nos salutations distinguées.                                                                                                    |
| Patrice CORNEN<br>Gestionnaire recouvrement<br><u>pcomen@france-securite.fr</u><br>02 98 80 79 67                                                                                                    |

## …et si je ne suis pas le bon destinataire ?

La première chose est effectivement de vérifier que vous êtes le bon interlocuteur de notre comptabilité clients. Si ce n'est pas le cas, un **2**<sup>nd</sup> lien vous permet de faire suivre à la bonne personne. Une fois les nouvelles coordonnées indiquées, elles seront **automatiquement enregistrées** afin que vous ne receviez plus cet e-mail.

| Faire suivre par email cette lettre :                          |                  |             |          |                                        |
|----------------------------------------------------------------|------------------|-------------|----------|----------------------------------------|
| Vos coordonnées :<br>Madame Mademoiselle                       |                  |             |          |                                        |
| Nom*: THOMAS                                                   | Prénom* : Trista | n           | Email* : | XXXXXXXXXXXXXXXXXXXXXXXXXXXXXXXXXXXXXX |
| Faire suivre à :<br>Madame Mademoiselle                        |                  |             |          |                                        |
| Nom*:                                                          | Prénom* :        |             | Email* : |                                        |
| E Faire de ce destinataire notre contact de relance par défaut |                  |             |          |                                        |
| Votre message :                                                |                  |             |          |                                        |
|                                                                |                  |             |          |                                        |
| Recevoir une copie de ce message.                              |                  |             |          |                                        |
| * obligatoire                                                  |                  |             |          |                                        |
|                                                                | Confir           | mer Annuler |          |                                        |

# • Comment répondre à la Digital Letter ?

Le 1<sup>er</sup> lien vous a dirigé vers un espace sécurisé où vous retrouvez toutes vos factures en attente. Sur cette page, vous pouvez consulter le statut des factures et l'actualiser en cliquant sur « **Répondre » en bas de la page**.

|                    | eue, en contactan           | a voue gestionnat                                           | ie de recouviente        | in (mes coordonii   | iees ci-dessous). |                   |                     |                   |                       |                        |                 |
|--------------------|-----------------------------|-------------------------------------------------------------|--------------------------|---------------------|-------------------|-------------------|---------------------|-------------------|-----------------------|------------------------|-----------------|
| ferci d<br>i-desso | le confirmer les r<br>ous). | èglements attendu                                           | is en cliquant sur       | Répondre. Nous      | vous encourage    | ons à nous adres  | sser leur règlement | par virement, d   | ès réception de ce    | message (voir nos coor | données bancair |
| l'issue            | e de cette mise à           | jour, merci de clic                                         | quer sur Termine         | r, afin que vos ini | formations soien  | t enregistrées et | que l'on puisse y e | donner suite.     |                       |                        |                 |
| lous vo            | ous encourageons            | s à nous adresser l                                         | eur règlement pa         | r virement, dès ré  | ception de ce me  | ssage (voir nos   | coordonnées banc    | aires ci-dessous) | i.                    |                        |                 |
| ous vo             | ous prions de rece          | evoir, Chère clien                                          | te, cher client. no      | s salutations disti | nguées.           |                   |                     |                   |                       |                        |                 |
|                    |                             |                                                             |                          |                     | -                 |                   |                     |                   |                       |                        |                 |
| atrice             | CORNEN                      |                                                             |                          |                     |                   |                   |                     |                   |                       |                        |                 |
| corner             | naire recouvreme            | ent<br>e fr                                                 |                          |                     |                   |                   |                     |                   |                       |                        |                 |
| 2 98 8             | 0 79 67                     |                                                             |                          |                     |                   |                   |                     |                   |                       |                        |                 |
|                    |                             |                                                             |                          |                     |                   |                   |                     |                   |                       |                        |                 |
| 14 fact            | ures pour un solo           | le de 74 642,43 El                                          | JR                       |                     |                   |                   |                     |                   | (                     | STATUT DE LA           |                 |
| 2                  | CODE CLIENT<br>ACHETEUR     | ACHETEUR                                                    | COMMANDE                 | N° FACTURE          | EMISSION          | MONTANT           | ECHÉANCE            | SOLDE             | RETARD DE<br>PAIEMENT | FACTURE CHEZ<br>NOUS   | VOTRE RÉPOI     |
| 2                  | 3110645                     | &&&&&&&&&&&&&&&&&&&&&&&&&&&&&&&&&&&&&&                      | 8820864                  | 8411078             | 23/06/2020        | 2 026,81 EUR      | 14/08/2020          | 2 026,81 EUR      | 46 jours              | En cours               |                 |
| 2                  | 3110645                     | &&&&&&&&&&&&&&&&&&&&&&&&&&&&&&&&&&&&&&                      | 8841401                  | 8440353             | 04/08/2020        | 5 458,27 EUR      | 15/10/2020          | 5 458,27 EUR      | e                     | En cours               |                 |
| 2                  | 3110645                     | 8.8.8.8.8.83348378.<br>8.8.81688.818581<br>8.8.81688.818581 | 8826082                  | 8449041             | 20/08/2020        | 370,08 EUR        | 15/10/2020          | 370,08 EUR        |                       | En cours               |                 |
| 2                  | 3110645                     | &&&&& <u>&amp;</u>                                          | 8841401                  | 8447018             | 17/08/2020        | 313,30 EUR        | 15/10/2020          | 313,30 EUR        | 8                     | En cours               |                 |
|                    |                             |                                                             |                          |                     | < < P             | age 1 ▼ sur 4 (   | 114 pièces) > >>l   |                   |                       |                        |                 |
|                    | ies des factures ci.des     | us sont finées à la date                                    | d'enuni de la présente   | lettra              |                   |                   |                     |                   |                       |                        |                 |
| is donné           | 100001C0 07-0200            | And motific surgered as the Galifi                          | a control de la presente | Parallel Dec        |                   |                   |                     |                   |                       |                        |                 |

## Omment actualiser le statut de vos factures ?

Après avoir cliqué sur « Répondre », des cases permettant **la sélection et la mise à jour** apparaissent. Vous pouvez alors sélectionner les factures à qualifier et choisir le type de réponse adapté. Nous avons prédéfini les réponses ci-dessous, que vous pouvez ensuite détailler dans des champs complémentaires :

- Règlement déjà effectué
- Prochain règlement
- Litige
- Statut
- Confirmation du statut indiqué

Vous pouvez préciser la date et le mode de règlement Vous renseignez alors la date et le mode de règlement Un menu déroulant vous permet de qualifier le litige Un champ libre vous permet de qualifier la pièce Vous validez les informations indiquées sur la facture

| 2              | <u>с</u> с             | ACHETEUR    | ACHETEUR                                                |         | Nº FACTURE | EMISSION    | MONTANT          | ECHÉANCE                    | SOLDE        | RETARD DE<br>PAIEMENT | FACTURE CHEZ |  |
|----------------|------------------------|-------------|---------------------------------------------------------|---------|------------|-------------|------------------|-----------------------------|--------------|-----------------------|--------------|--|
|                | <u>a</u>               | 3110645     | 88888888888888888888888888888888888888                  | 8820864 | 8411078    | 23/06/2020  | 2 026,81 EUR     | 14/08/2020                  | 2 026,81 EUR | 46 jours              | En cours     |  |
| <u>,</u>       | ŝ                      | 3110645     | &&&&&&&&&&&&&&&&&&&&&&&&&&&&&&&&&&&&&&                  | 8841401 | 8440353    | 04/08/2020  | 5 458,27 EUR     | 15/10/2020                  | 5 458,27 EUR | -                     | En cours     |  |
|                |                        | 3110645     | 8.8.8.8.2558.8.76<br>8.8.868.784.568<br>8.8.868.784.568 | 8826082 | 8449041    | 20/08/2020  | 370,08 EUR       | 15/10/2020                  | 370,08 EUR   | 120                   | En cours     |  |
| • •            | â                      | 3110645     | &&&&& <u>@</u> @@@@&&&<br>&&@@&&&@&&&<br>&&&@&&&&&&&    | 8841401 | 8447018    | 17/08/2020  | 313,30 EUR       | 15/10/2020                  | 313,30 EUR   | 1.1                   | En cours     |  |
| ucune<br>Votre | facture se<br>e répons | électionnée |                                                         |         |            | << < Page 1 | ▼ ] sur 4 (114 p | èces) <u>&gt; &gt;&gt; </u> |              |                       |              |  |

#### **6** Comment valider votre réponse ?

Après avoir actualisé une facture, vous pouvez **cliquer sur « Continuer »** pour qualifier les factures suivantes. Mais attention, ces réponses ne seront envoyées que si vous cliquez sur **« Terminer »** en fin d'intervention, pour valider l'ensemble de vos informations. Cela vous permet, tant que vous n'avez pas cliqué sur « Terminer », de revenir sur les factures précédentes pour modifier vos réponses.

| 2. Votre réponse                                |   |           |          |            |       |
|-------------------------------------------------|---|-----------|----------|------------|-------|
| Prochain règlement                              | ¥ |           |          |            |       |
| Prévu pour le* :<br>Le 29/11/2020 au plus tard. |   |           |          | Détails* : | •     |
| Autres remarques :                              |   |           |          |            |       |
|                                                 |   |           |          |            | li li |
| * obligatoire                                   |   |           |          |            |       |
|                                                 |   | Continuer | Terminer |            |       |
|                                                 |   |           |          |            |       |

#### **6** Comment modifier ses coordonnées ?

Après avoir choisi cliqué sur « Terminer », vous pouvez mettre à jour vos coordonnées. Vous verrez sans doute que certains champs du formulaire sont liés : ainsi, le champ « **Fonction** » dépend de ce que vous avez choisi dans le champ « **Service** ». Il est donc conseillé de respecter l'ordre des champs.

Pour valider vos réponses, cliquez sur « Confirmer ».

|                           | ACHETEUR                          | ACHETEUR                                                 | N° COMMANDE | N° FACTURE | EMISSION   | MONTANT                   | ECHÉANCE      | SOLDE        | RETARD DE<br>PAIEMENT | STATUT DE LA<br>FACTURE CHEZ NOUS |                                                     |
|---------------------------|-----------------------------------|----------------------------------------------------------|-------------|------------|------------|---------------------------|---------------|--------------|-----------------------|-----------------------------------|-----------------------------------------------------|
|                           | 3110645                           | &&&&& <u>&amp;&amp;</u><br>&&&&&&&&&&&&&&&&&&&&&&&&&&&&& | 6520864     | 8411078    | 23/06/2020 | 2 026,81 EUR              | 14/08/2020    | 2 026,81 EUR | 46 jours              | En cours                          | Promesse de règlemer<br>Palement à venir (à précise |
| Monsieu<br>m* :<br>ail* : | ur OMadame<br>THOMAS<br>t.thomas@ | Mademoiselle Specimer[fr                                 |             |            |            | Préno<br>Tél di<br>Tél st | n*: Tristan   |              |                       |                                   |                                                     |
| vice* :                   | Finance /                         | Comptabilité / Ge                                        | stion       |            | T          | Foncti                    | on*: Responsa | able Litiges |                       |                                   | ¥                                                   |
| 8                         |                                   |                                                          |             |            |            | Langu                     | e*: Français  |              |                       |                                   |                                                     |

#### O Comment programmer un rappel pour répondre plus tard ?

Il vous reste des factures non qualifiées ? Vous pouvez **demander un rappel par e-mail** pour les renseigner au moment de votre choix ou faire suivre à une autre personne.

| *                                     | CODE CLIENT<br>ACHETEUR                                                                                           | ACHETEUR                                                                | Nº COMMANDE                                        | N° FACTURE           | EMISSION   | MONTANT                                                               | ECHÉANCE                                 | SOLDE        | RETARD DE<br>PAIEMENT |          | Statut de la factu<br>chez no |
|---------------------------------------|----------------------------------------------------------------------------------------------------|-------------------------------------------------------------------------|----------------------------------------------------|----------------------|------------|-----------------------------------------------------------------------|------------------------------------------|--------------|-----------------------|----------|-------------------------------|
| 2                                     | 3110645                                                                                                    | &&&&&&&&&&&&&&&&&&&&&&&&&&&&&&&&&&&&&                                   | 8841401                                            | 8440353              | 04/08/2020 | 5 458,27 EUR                                                          | 15/10/2020                               | 5 458,27 EUR | 2                     | En cours |                               |
| 2                                     | 3110645                                                                                                    | &&&& <u>&amp;&amp;</u> &&&&&&&&&&&&&&&&&&&&&&&&&&&&&&                   | 8859678                                            | 8453641              | 31/08/2020 | 4 667,32 EUR                                                          | 15/10/2020                               | 4 667,32 EUR | -                     | En cours |                               |
| -                                     | 3110645                                                                                                    | 88888888888<br>8888888888<br>888888888888                               | 8850575                                            | 8443552              | 10/08/2020 | 3 850,97 EUR                                                          | 15/10/2020                               | 3 850,97 EUR | ->                    | En cours |                               |
| 2                                     | 3110645                                                                                                    | ዼዼዼዼዿዿዿዿዿ<br>ዼዼዿዿኇ፟ኇዿዿዿዿ<br>ዼዼቜዿቔዀቘቜዿቘ                                  | 8841401                                            | 8447018              | 17/08/2020 | 313,30 EUR                                                            | 15/10/2020                               | 313,30 EUR   | 87.5                  | En cours |                               |
| 1                                     | 3110645                                                                                                    | &&&&& <u>@</u> @@@@&&&&&&<br>&&@@@&&@@@&&<br>&&@@&&@@&&@                | 8850575                                            | 8447154              | 17/08/2020 | < septemb                                                             | Membre 2020<br>bre ▼ 2020 ▼ >            | 302,72 EUR   | e                     | En cours |                               |
| Ques<br>©Les<br>©Les<br>©Fair<br>©Cor | souhaitez-vous i<br>traiter maintenant.<br>traiter ultérieureme<br>re suivre en interne l<br>firmer les pièces er | faire à leur suj<br>nt.Précisez une di<br>l'ensemble de cett<br>l'état. | iet <b>?</b><br>ate si vous souhaitez<br>e lettre. | recevoir un rappel ; | << < Pag   | ie 1 7 8 9<br>14 15 16<br>21 22 23<br>28 29 30<br>29/09/2020<br>iaa)∶ | 10 11 12 13<br>17 18 19 20<br>24 25 1 27 |              |                       |          |                               |

## **O Comment être sûr que vos réponses sont validées ?**

Lorsque vous visualisez l'écran suivant, cela signifie que vos réponses ont bien été envoyées.

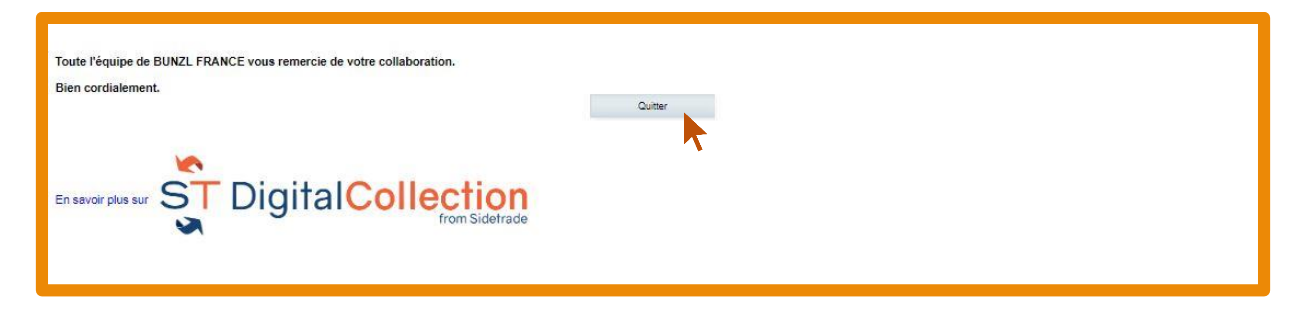